## 『かなライド@みうら』を利用するためのポイント!

## ①タクシーアプリ『GO』を インストール

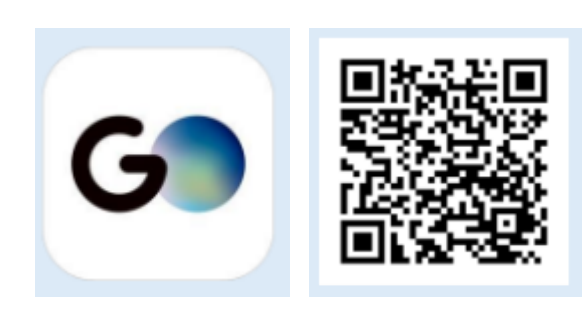

## ②アプリの説明に従って アカウントを登録

③支払い方法(GO Pay) を必ず設定

| ◆ 支払い方法                                               | (GO Pay)設定手順                                                                |                                            |
|-------------------------------------------------------|-----------------------------------------------------------------------------|--------------------------------------------|
| 支払い方法選択                                               | クレジットカード情報入力                                                                | 登録完了                                       |
| 941<br>GO Payの設定<br>あためいたスムーズにするため、<br>定払いた法を追加してください | ad Commer 中 8-84 AM 8-8000                                                  | 9.41 ー ・ ・ ・ ・ ・ ・ ・ ・ ・ ・ ・ ・ ・ ・ ・ ・ ・ ・ |
|                                                       | ■ カード前りを入力<br>■<br>■<br>■<br>■<br>■<br>■<br>■<br>■<br>■<br>■<br>■<br>■<br>■ | - 11-15                                    |
| reg PayPay O                                          | 17:会社/EL/IFS<br>                                                            |                                            |
| A2128/14                                              |                                                                             | 24                                         |
| GO Pay設定画面で「カー<br>ド」「PayPay」など希望<br>の決済方法を選択します。      | (クレジットカードの場合)<br>カード情報を入力し「カード<br>を登録する」をタップしてく<br>ださい。                     | 登録完了です。<br>「次へ」をタップすると<br>配車画面に遷移します。      |

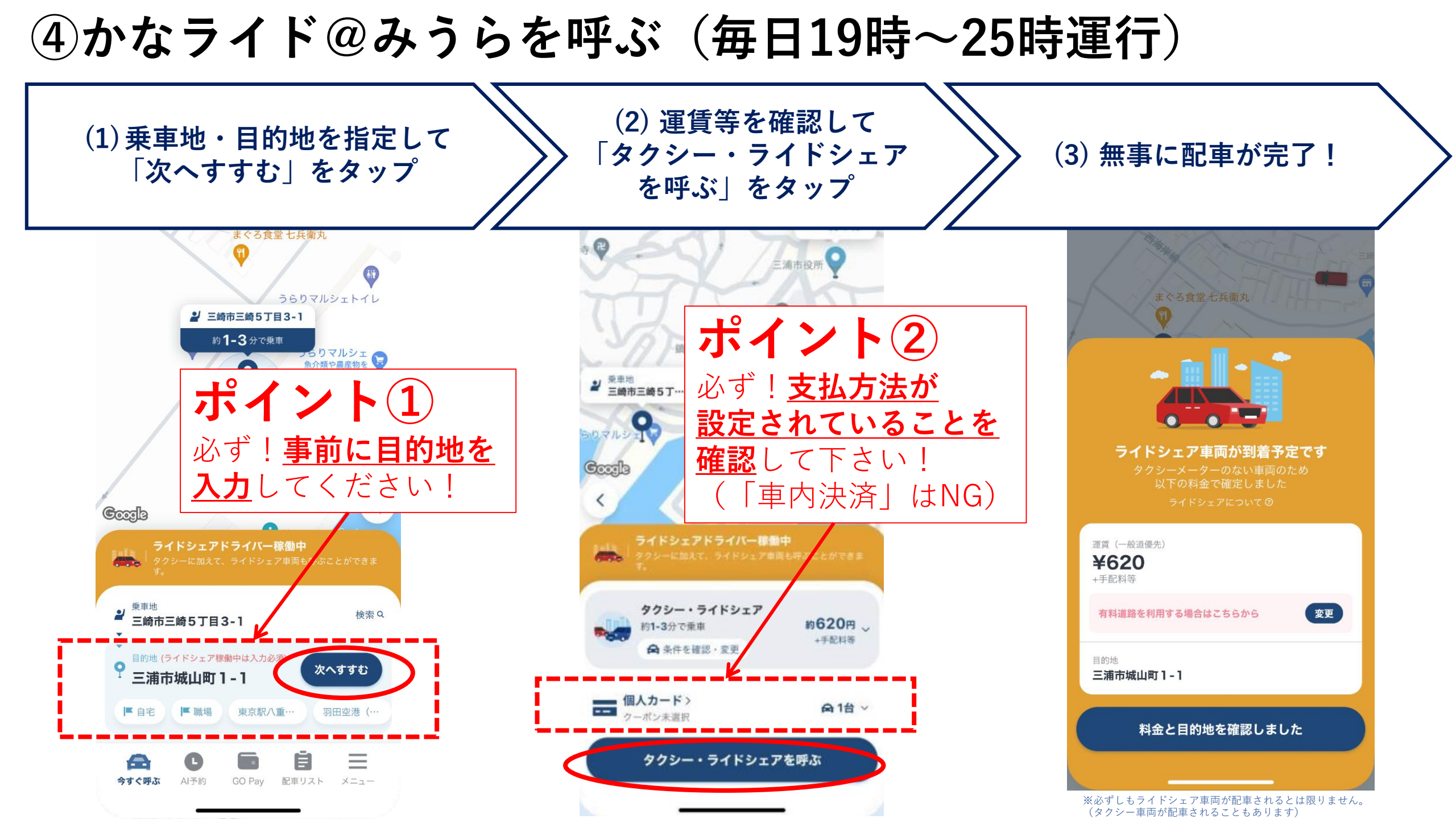